### **OBJECTIVES**

- The purpose of this lab is to learn how to connect simple input and output devices to an FPGA chip and implement a circuit that uses these devices. We will use the switches on the DE-series boards as inputs to the circuit. We will use light emitting diodes (LEDs) and 7-segment displays as output devices.
- ➤ Besides, we learn how to write simple digital circuits (multiplexer, decoder, ...).

### **PREPARATION FOR LAB 1**

Students have to simulate all the exercises in Lab 0 and Pre Lab 1 at home. All results (codes, waveform, RTL viewer, ...) have to be captured and submitted to instructors prior to the lab session.

If not, students will not participate in the lab and be considered absent this session.

#### REFERENCE

1. Intel FPGA training

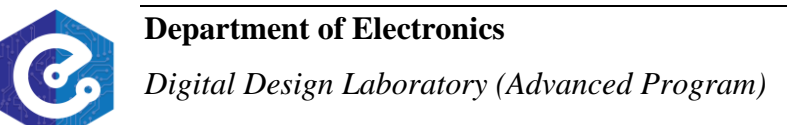

### **EXERCISE 1:**

#### **Objective:** Get started with FPGA

**Instruction:** The DE10-Standard boards provide ten switches and lights, called *SW*9-0 and *LEDR*9-0. These switches can be used to provide inputs, and the lights can be used as output devices. The code below shows a simple VHDL entity that uses ten switches and shows their states on the LEDs. Since there are multiple switches and lights it is convenient to represent them as vectors in the VHDL code, as shown. We have used a single assignment statement for all *LEDR* outputs, which is equivalent to the individual assignments:

LEDR(9) <= SW(9);

LEDR(8) <= SW(8);

 $LEDR(0) \le SW(0);$ 

The DE-10 boards have hardwired connections between its FPGA chip and the switches and lights. To use thenswitches and lights it is necessary to include in your Quartus project the correct pin assignments, which are given in your board's user manual.

- The first way to make the required pin assignments is to import into the Quartus software the pin assignment file for your board, which is provided on the FPGA University Program section of Intel's web site. The procedure for making pin assignments is described in the tutorial *Quartus Introduction using VHDL Design*, which is also available from Intel.

- The second way is using file *DE10-Standard\_User\_manual.pdf*, which is available for all of you. Open and file the PIN which you want to use. For example, the Figure 1 show which PIN is SW[0] connected to. In short, open the menu bar, choose the peripherals you want to use, then find the PIN in the corresponding table.

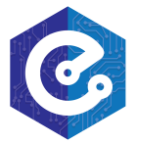

| evelopment Kit<br>ne DE10-Standard Boarc                                                                                                    |                                          | Table 3-6 Pin A | ssignment of Slide Swite | hes           |
|----------------------------------------------------------------------------------------------------|------------------------------------------|-----------------|--------------------------|---------------|
| Crapter 3: Using the DELP-Standard Board<br>3: J. Setting of PCAL Configuration Info Configuration Info<br>3: J. Configuration of Cyclone VI Soc PTAA on DE<br>3: J. Soc of Stand Standards<br>3: J. Configuration of Cyclone VI Soc PTAA on DE<br>3: J. Soc of Control<br>3: J. Level Vision Concreted to the PTGA<br>3: J. Concreted to the PTGA<br>3: J. Concreted to the PTGA<br>3: J. Concreted to the PTGA<br>3: J. Concreted to the PTGA<br>3: J. Concreted to the PTGA<br>3: J. Concreted to the PTGA<br>3: J. Concreted to the PTGA<br>3: J. Concreted to the PTGA<br>3: J. Concreted to the PTGA<br>3: J. Concreted to the PTGA<br>3: J. Concreted to the PTGA<br>3: J. Concreted to the PTGA<br>3: J. Concreted to the PTGA<br>3: J. Concreted to Head<br>3: J. Concreted to Head<br>3: J. J. Concreted to Head<br>3: J. Concreted to Head<br>3: J. Societ Head<br>3: J. J. Concreted to Head<br>3: J. J. Concreted to Head<br>3: J. J. Concreted to Head<br>3: J. J. Concreted to Head<br>4: J. J. Accelerated to Head<br>4: J. J. Accelerated to Head<br>4: J. J. J. Accelerated to Head<br>4: J. J. Accelerated to Head<br>4: J. | Signal Name                              | FPGA Pin No     | Description              | I/O Standard  |
|                                                                                                    | SW[0]                                    | PIN_AB30        | Slide Switch[0]          | Depend on JP3 |
|                                                                                                    | SW[1]                                    | PIN_Y27         | Slide Switch[1]          | Depend on JP3 |
|                                                                                                    | SW[2]                                    | PIN_AB28        | Slide Switch[2]          | Depend on JP3 |
|                                                                                                    | SW[3]                                    | PIN_AC30        | Slide Switch[3]          | Depend on JP3 |
|                                                                                                    | SW[4]                                    | PIN_W25         | Slide Switch[4]          | Depend on JP3 |
|                                                                                                    | SW[5]                                    | PIN_V25         | Slide Switch[5]          | Depend on JP3 |
|                                                                                                    | SW[6]                                    | PIN AC28        | Slide Switch[6]          | Depend on JP3 |
|                                                                                                    | SW[7]                                    | PIN AD30        | Slide Switch[7]          | Depend on JP3 |
|                                                                                                    | SW[8]                                    | PIN AC29        | Slide Switch[8]          | Depend on JP3 |
|                                                                                                    | SW[9]                                    | PIN AA30        | Slide Switch[9]          | Depend on JP3 |
|                                                                                                    | Table 3-7 Pin Assignment of Push-buttons |                 |                          |               |
|                                                                                                    | Signal Name                              | FPGA Pin No.    | Description              | I/O Standard  |
|                                                                                                    | KEY[0]                                   | PIN_AJ4         | Push-button[0]           | 3.3V          |
|                                                                                                    | KEY[1]                                   | PIN_AK4         | Push-button[1]           | 3.3V          |
|                                                                                                    | KEY[2]                                   | PIN_AA14        | Push-button[2]           | 3.3V          |
|                                                                                                    | KEY[3]                                   | PIN AA15        | Push-button[3]           | 3.3V          |

Figure 1: How to find the PIN connected to SW[0]

It is important to realize that the pin assignments in the file are useful only if the pin names that appear in this file are exactly the same as the port names used in your VHDL entity. For example, if the pin assignment file uses the names SW(0), ..., SW(9) and LEDR(0), ..., LEDR(9), then these are the names that must be used for input and output ports in the VHDL code below.

| LIBRARY ieee;                                                  |
|----------------------------------------------------------------|
| USE ieee.std_logic_1164.all;                                   |
| Simple entity that connects the SW switches to the LEDR lights |
| ENTITY part1 IS                                                |
| PORT ( SW : IN STD_LOGIC_VECTOR(9 DOWNTO 0);                   |
| LEDR : OUT STD_LOGIC_VECTOR(9 DOWNTO 0));                      |
| END part1;                                                     |
| ARCHITECTURE Behavior OF part1 IS                              |
| BEGIN                                                          |
| LEDR <= SW;                                                    |
| END Behavior                                                   |
|                                                                |

Perform the following steps to implement a circuit corresponding to the code above on the DE-10 boards.

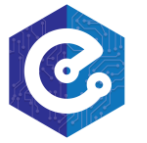

1. Create a new Quartus project for your circuit. Select the target chip that corresponds to your DE-10 board (Intel Cyclone® V SE **5CSXFC6D6F31C6N** device).

2. Create a VHDL entity for the code and include it in your project.

3. Include in your project the required pin assignments for your DE-10 board, as discussed above. Compile the project.

4. Download the compiled circuit into the FPGA chip by using the Quartus Programmer tool. Test the functionality of the circuit by toggling the switches and observing the LEDs.

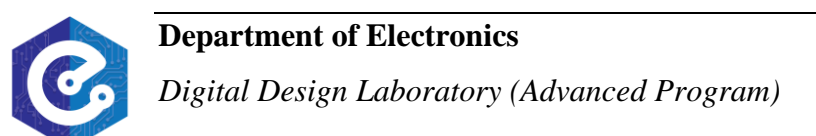

## **EXERCISE 2:**

*Objective:* Known how to program one-bit wide 2-to-1 multiplexer.

**<u>Requirement</u>**: Write a VHDL entity to describe the circuit in Figure 1a called one-bit wide 2-to-1 multiplexer. Figure 2a shows a sum-of-products circuit that implements a 2-to-1 *multiplexer* with a select input s. If s = 0 the multiplexer's output m is equal to the input x, and if s = 1 the output is equal to y. Part b of the figure gives a truth table for this multiplexer, and part c shows its circuit symbol.

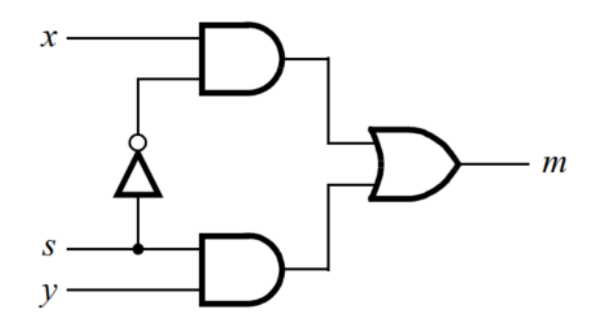

(a) Symbol two-bit wide 4-to-1 multiplexer

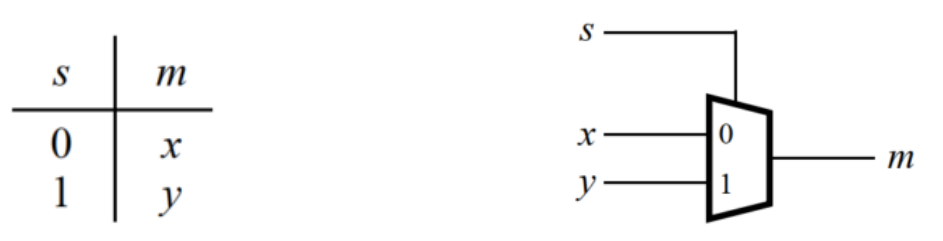

(n) Truth table one-bit wide 4-to-1 multiplexer
(c) Symbol one-bit wide 4-to-1 multiplexer
*Figure 2:* Instruction to design a one-bit wide 2-to-1 multiplexer.

*Instruction:* The multiplexer can be described by the following VHDL statement:

 $m \le (NOT (s) AND x) OR (s AND y);$ 

<u>*Check:*</u> Your report has to show two results:

- > The waveform to prove the circuit works correctly.
- > The result of RTL viewer.

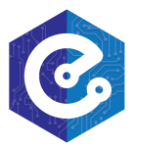

## **EXERCISE 3**

**Objective:** Known how to interface 7-segment LED.

**<u>Requirement</u>**: Write a program to display a character on a 7-segment display. The specific character displayed depends on a two-bit input. Figure 3 shows a 7-segment decoder entity that has the two-bit input c1c0. This decoder produces seven outputs that are used to display a character on a 7-segment display. Table 2 lists the characters that should be displayed for each valuation of c1c0.

The seven segments in the display are identified by the indices 0 to 6 shown in the figure. Each segment is illuminated by driving it to the logic value 0. You are to write a VHDL entity that implements logic functions to activate each of the seven segments. Use only simple VHDL assignment statements in your code to specify each logic function using a Boolean expression.

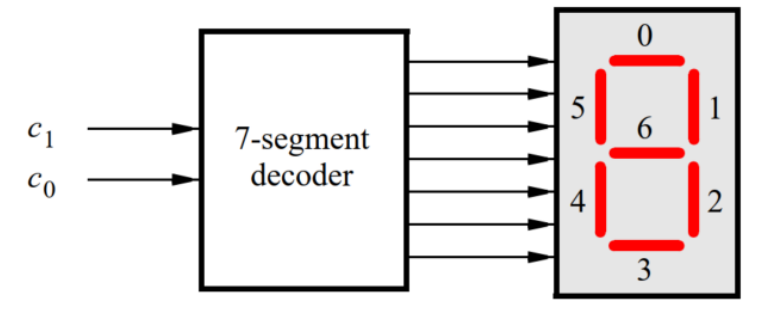

Figure 3: A circuit that can select and display one of four characters.

| $c_1c_0$ | DE10 |
|----------|------|
| 00       | d    |
| 01       | Е    |
| 10       | 1    |
| 11       | 0    |

Table 2: Character codes for the DE-10 boards.

### Instruction:

- > The segments in this display are called *HEX0*<sub>0</sub>, *HEX0*<sub>1</sub>, ..., *HEX0*<sub>6</sub>, corresponding to Figure
  - 3. You should declare the 7-bit port:

HEX0 : OUT STD\_LOGIC\_VECTOR(0 TO 6);

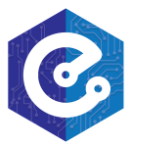

in your VHDL code so that the names of these outputs match the corresponding names in your board's user manual and pin assignment file.

*Check:* Your report has to show two results:

- > The waveform to prove the circuit works correctly.
- > The result of RTL viewer.

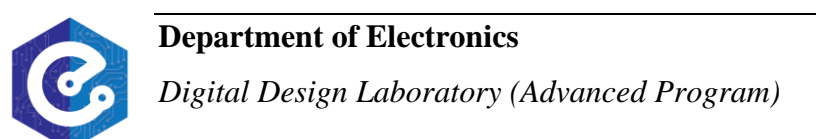